# คู่มือการใช้งานระบบ (สำหรับผู้ประกอบการ)

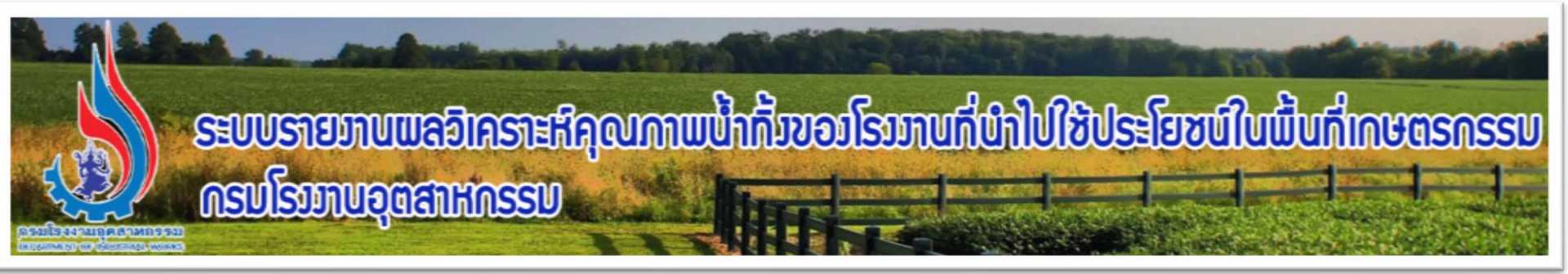

## การเข้าใช้งานระบบได้ที่เว็บไซต์กรมโรงงานอุตสาหกรรม <u>http://www.diw.go.th</u> → "ระบบรายงานผลน้ำทิ้งไปใช้ในพื้นที่เกษตรปี 2563"

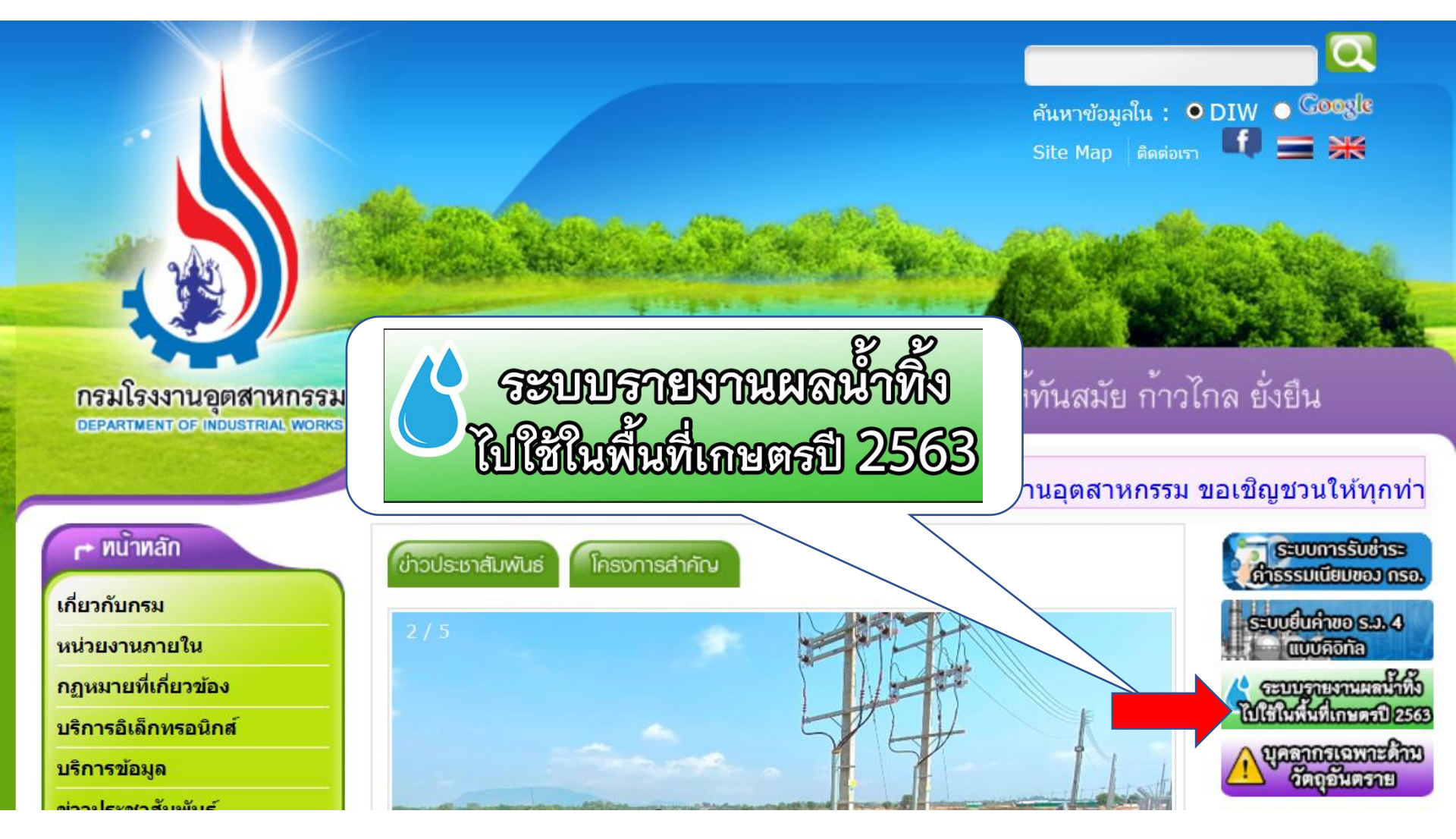

### การตรวจสอบการเข้าใช้งานระบบ

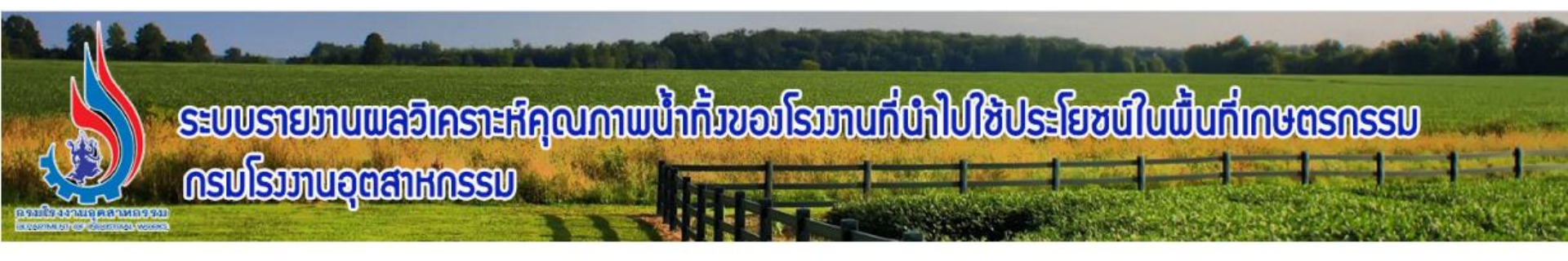

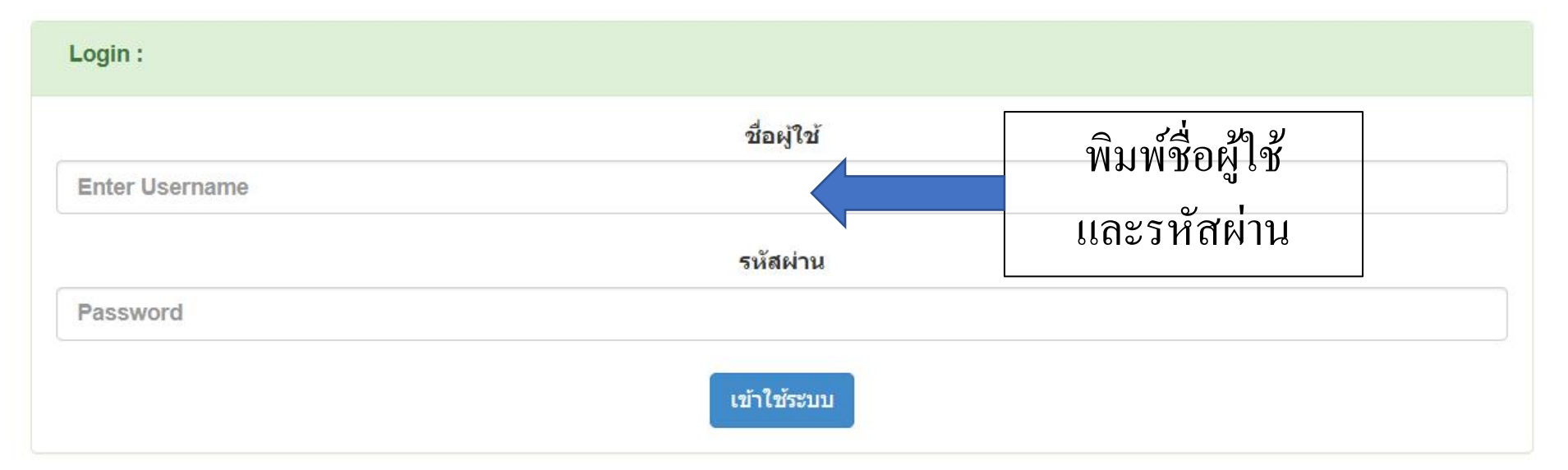

#### สมัครใช้บริการสำหรับผู้ประกอบการโรงงาน

Copyright @ 2018 Depa nent of industrial works

กรณีที่ยังไม่มีชื่อผู้ใช้และรหัสผ่านสามารถคลิกเพื่อสมัครใช้บริการได้

### สมัครใช้บริการสำหรับผู้ประกอบการโรงงาน

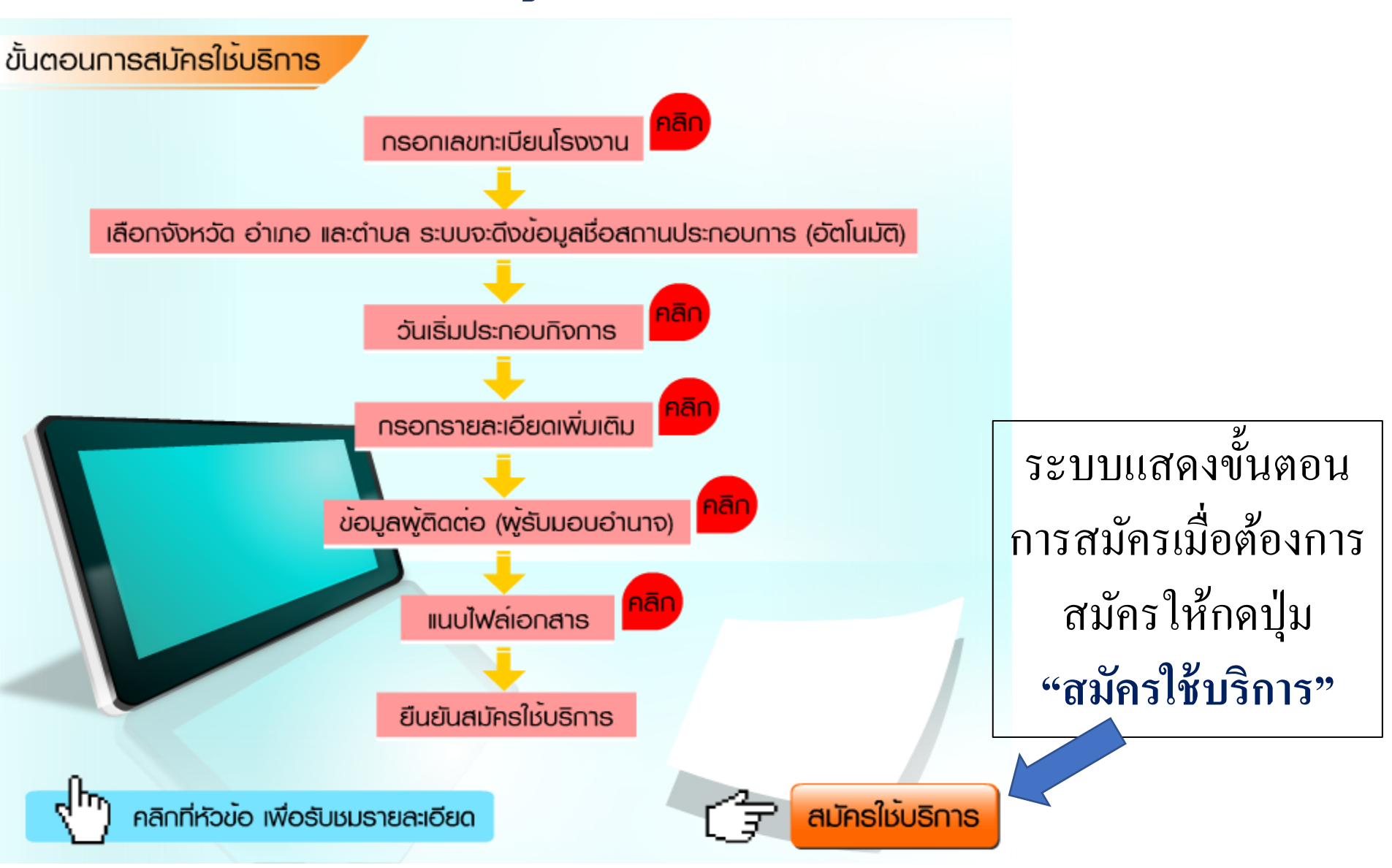

#### เมื่อระบบตรวจสอบชื่อผู้ใช้และรหัสผ่านถูกต้อง จะแสดงหน้าหลักของระบบ

ອະບຸບລາຍມາບພຣຍເລຍາະສິຊຸດທານພີ້ກດີ່ນອຍໂຣນມາບຕໍ່ປ່າໄປໃຮ້ປຣະໂຍຮບປິນພີ້ນຕໍ່ເກຍຕຣດຣຣນ ດອນໂຣນມາບອຸດສາະກຣອນ

🔒 หน้าหลัก

😯 บันทึกรายงานแบบ รน.1

Q สืบค้นข้อมูลรายงาน 🙂 ออกจากระบบ

#### <mark>หน้าหลัก</mark> :

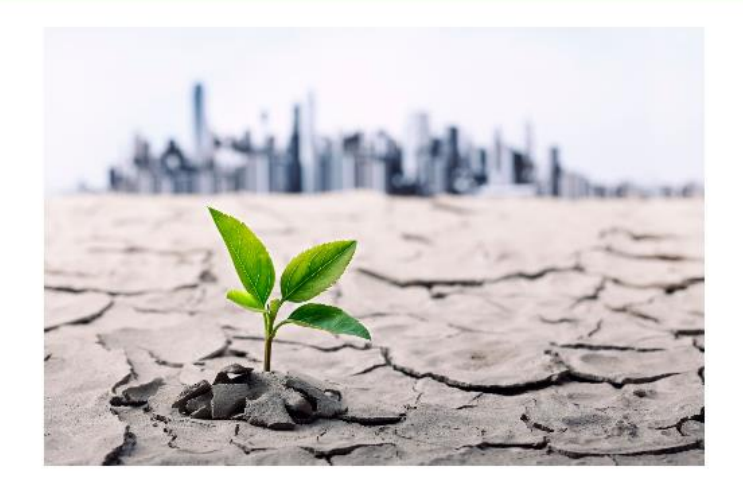

#### ข้อมูลที่เกี่ยวข้อง

 ประกาศกระทรวงอุตสาหกรรม เรื่อง หลักเกณฑ์ วิธีการ และเงื่อนไข การพิจารณาเห็นชอบให้มีการนำน้ำทิ้งของโรงงานไปใช้ประโยชน์ใน พื้นที่เกษตรกรรมเป็นการชั่วคราวในช่วงภัยแล้งปี พ.ศ. 2563

 ประกาศกรมโรงงานอุตสาหกรรม เรื่องรายงานผลการวิเคราะห์ คุณภาพน้ำทิ้งของโรงงานที่ได้รับความเห็นขอบให้มีการนำน้ำทิ้งของ โรงงานไปใช้ประโยชน์ในพื้นที่เกษตรกรรมเป็นการชั่วคราวในช่วงภัย แล้งปี พ.ศ. 2563

🔊 คู่มือการใช้งานสำหรับผู้ประกอบการ

#### - การบันทึกรายงานแบบ รน.1

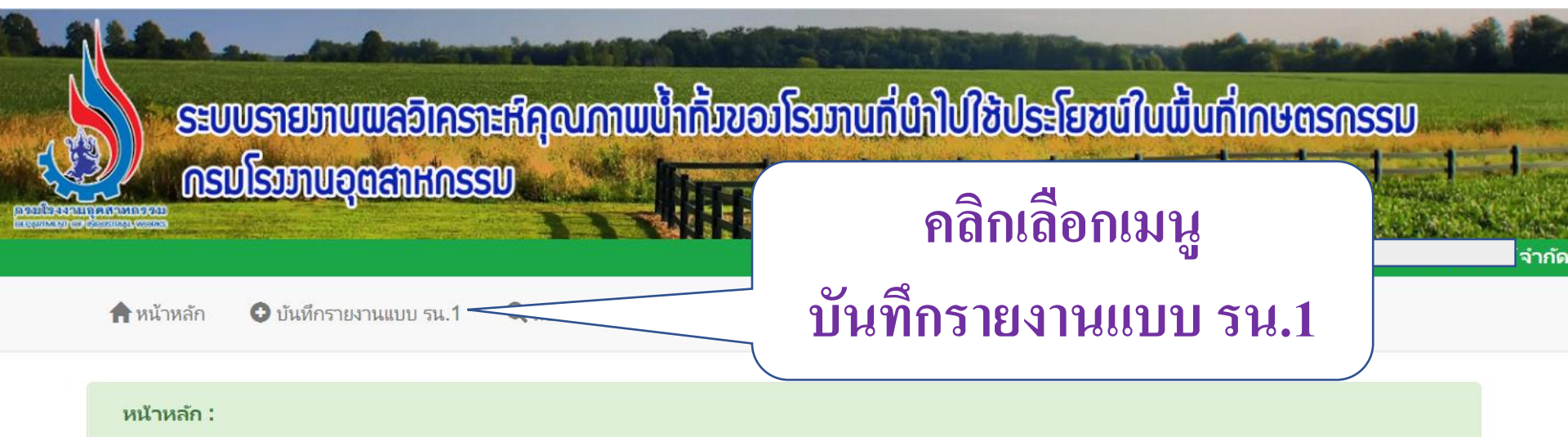

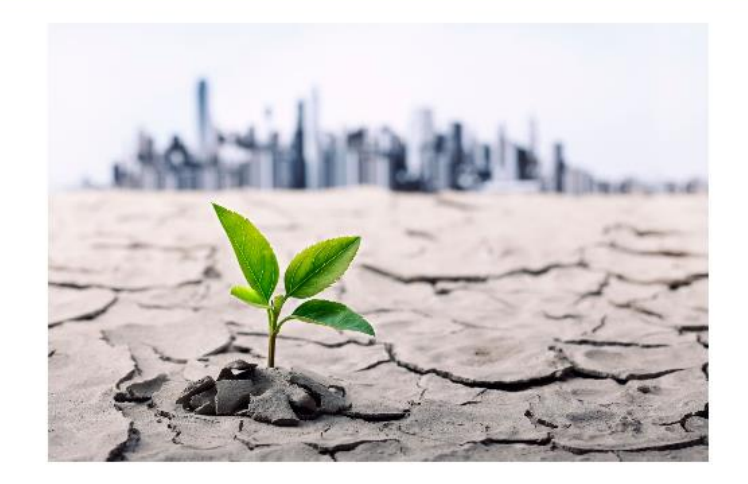

#### ข้อมูล<mark>ที่เกี่</mark>ยวข้อง

- ประกาศกระทรวงอุตสาหกรรม เรื่อง หลักเกณฑ์ วิธีการ และเงื่อนไข การพิจารณาเห็นชอบให้มีการนำน้ำทิ้งของโรงงานไปใช้ประโยชน์ใน พื้นที่เกษตรกรรมเป็นการชั่วคราวในช่วงภัยแล้งปี พ.ศ. 2563

 ประกาศกรมโรงงานอุตสาหกรรม เรื่องรายงานผลการวิเคราะห์ คุณภาพน้ำทิ้งของโรงงานที่ได้รับความเห็นขอบให้มีการนำน้ำทิ้งของ โรงงานไปใช้ประโยชน์ในพื้นที่เกษตรกรรมเป็นการชั่วคราวในช่วงภัย แล้งปี พ.ศ. 2563

🔊 คู่มือการใช้งานสำหรับผู้ประกอบการ

|                                                                                         |                                                             | 🕌 บริษัท                                                                                    |
|-----------------------------------------------------------------------------------------|-------------------------------------------------------------|---------------------------------------------------------------------------------------------|
| งนาหลก 🤤 บนทกรายงานแข                                                                   | มบ รน.า 🔍 สบคนขอมูลรายงาน 🗘 ออกจากระบบ                      |                                                                                             |
|                                                                                         |                                                             |                                                                                             |
| ทึกแบบรายงานผลวิเคราะ                                                                   | ห์คุณภาพน้ำทิ้งของโรงงานที่ได้รับอนุญาตนำน้ำ                | ทิ้งไปใช้ประโยชน์ในพื้นที่                                                                  |
| เธรรรม - มธิงมังส                                                                       |                                                             | 🕒 พมพรายละเอยด                                                                              |
| איידנע . או איינ                                                                        | N 17101                                                     | ດ 9/ ເ                                                                                      |
| กอบกิจการ :ผลิตของใช้พลาสติก<br>เอทโรงงาบหลัก : 05301                                   |                                                             | ไห้ครบทุกชอง                                                                                |
|                                                                                         | จ.กรุงเทพมหานคร 10260 โทร                                   |                                                                                             |
| รอบรายงานเดือน                                                                          | กุมภาพันธ์ ▼ / 2563                                         | PH20 (mg/l)                                                                                 |
| แบบคำขอ                                                                                 | ● u. 1 ● u.2                                                | BOD 30 (mg/l)                                                                               |
|                                                                                         | 500 (ลบ.ม./วัน )                                            | COD 40 (mg/l)                                                                               |
| ปรมาณนาทั่งที่อนุญาตออก<br>ระยะเวลา <sup>มาใ</sup> ช้อั้งแต่รับเรื่องสื่                |                                                             |                                                                                             |
| บรมาณนาทั่งที่อนุญาตออก<br>ระยะเวลานำไปใช้ดั้งแต่วันที่<br>ด้วมวนพื้มชื่นดะเวล          | 09/03/2563 🔛 ถึงวันที่ 13/03/2563 🔛                         | SS 50 (mg/l)                                                                                |
| บรมาณนาทั่งที่อนุญาตออก<br>ระยะเวลานำไปใช้ตั้งแต่วันที่<br>จำนวนพื้นที่เกษตร            | 09/03/2563 🔢 ถึงวันที่ 13/03/2563 🔢<br>100 (ไร่)            | SS 50 (mg/l)<br>TDS 60 (mg/l)                                                               |
| บรมาณนาทั่งที่อนุญาตออก<br>ระยะเวลานำไปใช้ดั้งแต่วันที่<br>จำนวนพื้นที่เกษตร<br>ชนิดพืช | 09/03/2563 🔢 ถึงวันที่ 13/03/2563 🔢<br>100 (ไร่)<br>ข้าวโพด | SS 50 (mg/l)<br>TDS 60 (mg/l)<br>ไฟล์ผลวิเคราะห์น้ำทิ้ง Choose File ผลวิเคราะห์น้ำทิ้ง.xlsx |

| But share and                                                                            | and the second second second second second second second second second second second second second second second | 🧔 Open                                                                                                    |                                                                                                    |                                |                              | × |  |
|------------------------------------------------------------------------------------------|----------------------------------------------------------------------------------------------------|----------------------------------------------------------------------------------------------------|----------------------------------------------------------------------------------------------------|--------------------------------|------------------------------|---|--|
|                                                                                          |                                                                                                    |                                                                                                    | This PC > Desktop >                                                                                                    | ٽ ~                            | Search Desktop               | P |  |
| SEUUSTEIJTUU                                                                             | ງສຸລົງເຄຮາະເປັດທາງ                                                                                               | Organize 👻 New                                                                                                    | folder                                                                                                    |                                |                              | ? |  |
| ครบโรบบบอุต<br>อาจารงานของของ<br>คามาหลัก •ับันทึกราย                                    | ส์ให้กรรบ<br>งานแบบ รน.1 Q สืบคันข้ะ                                                                             | <ul> <li>This PC</li> <li>3D Objects</li> <li>Desktop</li> <li>Documents</li> <li>Downloads</li> <li>Music</li> </ul> | <ul> <li>กลุ่มจังหวัดในความรับมิดชอบข</li> <li>เพิ่มวบินกรรมการ GI</li> <li>นุช</li> <li>ใบน่าส่งเอกสาร_ท</li> <li>ประเมินความเสี่ยง_กหม</li> <li>ประเมินความเสี่ยง_กหม</li> <li>เป็นระบบบริหารจัดการการมีกะ</li> </ul> | อบรม                           | นั่งสือขี้แจงLicenseWindows  |   |  |
| บันทึกแบบรายงานผลวิเ                                                                     | คราะห์คุณภาพน้ำทิ้งขอ <sub>ง</sub><br>ลาสต์ จำกัด                                                                | <ul> <li>Pictures</li> <li>Videos</li> <li>Local Disk (C:)</li> <li>Data (D:)</li> <li>Network</li> </ul>             | <ul> <li>ผลิตหม้อไอน้ำ</li> <li>เมิ แผนตรวจBKK_2563</li> <li>ฟอร์ม sefdeclare_201910_\</li> <li>รวมไฟล์ข้อมูลโรงงาน_กทม</li> <li>สรุปโครงการNCHDB221162</li> <li></li> </ul>                                            | /edit 3 ค<br>2 ผถ <sup>2</sup> | คลิกเลือกไฟล์<br>คาเลือกไฟล์ |   |  |
| ประกอบกิจการ :ผลิตของใช้พล<br>ประเภทโรงงานหลัก : 05301<br>ที่ตั้ง :52 ถ.สขมวิท 93 ต.บางจ | าสติก<br>าก อ.พระโขนง จ.กรุงเทพมหา                                                                               | F                                                                                                    | ile name: ผลวิเคราะห์น้ำทิ้ง                                                                                                    |                                | Open Cancel                  |   |  |
| รอบรายงานเดือน                                                                           | กุมภาพันธ์ ▼ / 2563                                                                                              |                                                                                                    | PH                                                                                                    | 20                             | (mg/l)                       |   |  |
| แบบคำขอ                                                                                  | ◉ น. 1                                                                                                    |                                                                                                    | BOD                                                                                                    | 30                             | (mg/l)                       |   |  |
| ปริมาณน้ำทิ้งที่อนุญาตออก                                                                | 500 (ลบ.ม./วัน                                                                                                   | )                                                                                                    | COD                                                                                                    | 40                             | (mg/l)                       |   |  |
| ระยะเวลานำไปใช้ตั้งแต่วันที่                                                             | 09/03/2563 🔛 ถึงวันที่                                                                                           | 13/03/2563                                                                                                    | SS                                                                                                    | 50                             | (mg/l)                       |   |  |
| จำนวนพื้นที่เกษตร                                                                        | 100 (ไร่)                                                                                                    |                                                                                                    | TDS                                                                                                    | 60                             | (mg/l)                       |   |  |
| ชนิดพืช                                                                                  | ข้าวโพด                                                                                                    | /                                                                                                    | ไฟล์ผลวิเคราะห์น้ำทิ้ง Ch                                                                                                    | oose File No                   | o file chosen                |   |  |
|                                                                                          |                                                                                                    | ส่งรายงาน                                                                                                    |                                                                                                    |                                |                              |   |  |

บันทึกแบบรายงานผลวิเคราะห์คุณภาพน้ำทิ้งของโรงงานที่ได้รับอนุญาตนำน้ำทิ้งไปใช้ประโยชน์ในพื้นที่เกษตรเป็นการชั่วคราว 🖍

| ชื่อโรงงาน : บริษัท เบตเตอร์พ<br>ประกอบกิจการ :ผลิตของใช้พล<br>ประเภทโรงงานหลัก : 05301<br>ที่ตั้ง :52 ถ.สุขุมวิท 93 ต.บางะ | ลาสต์ จำกัด<br>ลาสติก<br>งาก อ.พระโขนง จ.กรุงเทพมหานคร 10260 โทร | ทะเบียน                | เโรงงาน : <b>3-53(1)-4</b><br>1010000  | <b>i0/32</b><br>4025322                                          |
|----------------------------------------------------------------------------------------------------|------------------------------------------------------------------|------------------------|----------------------------------------|------------------------------------------------------------------|
| รอบรายงานเดือน                                                                                                    | กุมภาพันธ์ ▼ / 2563                                              | PH                     | 20                                     | (mg/l)                                                           |
| แบบคำขอ                                                                                                    | ● น. 1 ◯ น.2                                                     | BOD                    | 30                                     | (mg/l)                                                           |
| ปริมาณน้ำทิ้งที่อนุญาตออก                                                                                                   | 500 (ลบ.ม./วัน )                                                 | COD                    | 40                                     | (mg/l)                                                           |
| ระยะเวลานำไปใช้ตั้งแต่วันที่                                                                                                | 09/03/2563 🧱 ถึงวันที่ 13/03/2563 🙀                              | SS                     | 50                                     | (mg/l)                                                           |
| จำนวนพื้นที่เกษตร                                                                                                    | 100 (ไร่)                                                        | TDS                    | 60                                     | (mg/l)                                                           |
| ชนิดพืช                                                                                                    | ข้าวโพด                                                          | ไฟล์ผลวิเคราะห์น้ำทิ้ง | Choose File M                          | ิ่ง<br>ลวิเคราะห์น้ำทิ้ง.xlsx                                    |
|                                                                                                    | ส่งรายงาน                                                        | <b>ໄ</b>               | เมื่อพิมพ์ร<br>เละเลือกไข<br>ขบร้อยแล้ | ายละเอียดครบถ้วน<br>ฟล์ผลวิเคราะห์น้ำทิ้ง<br>วกดปุ่ม "ส่งรายงาน" |

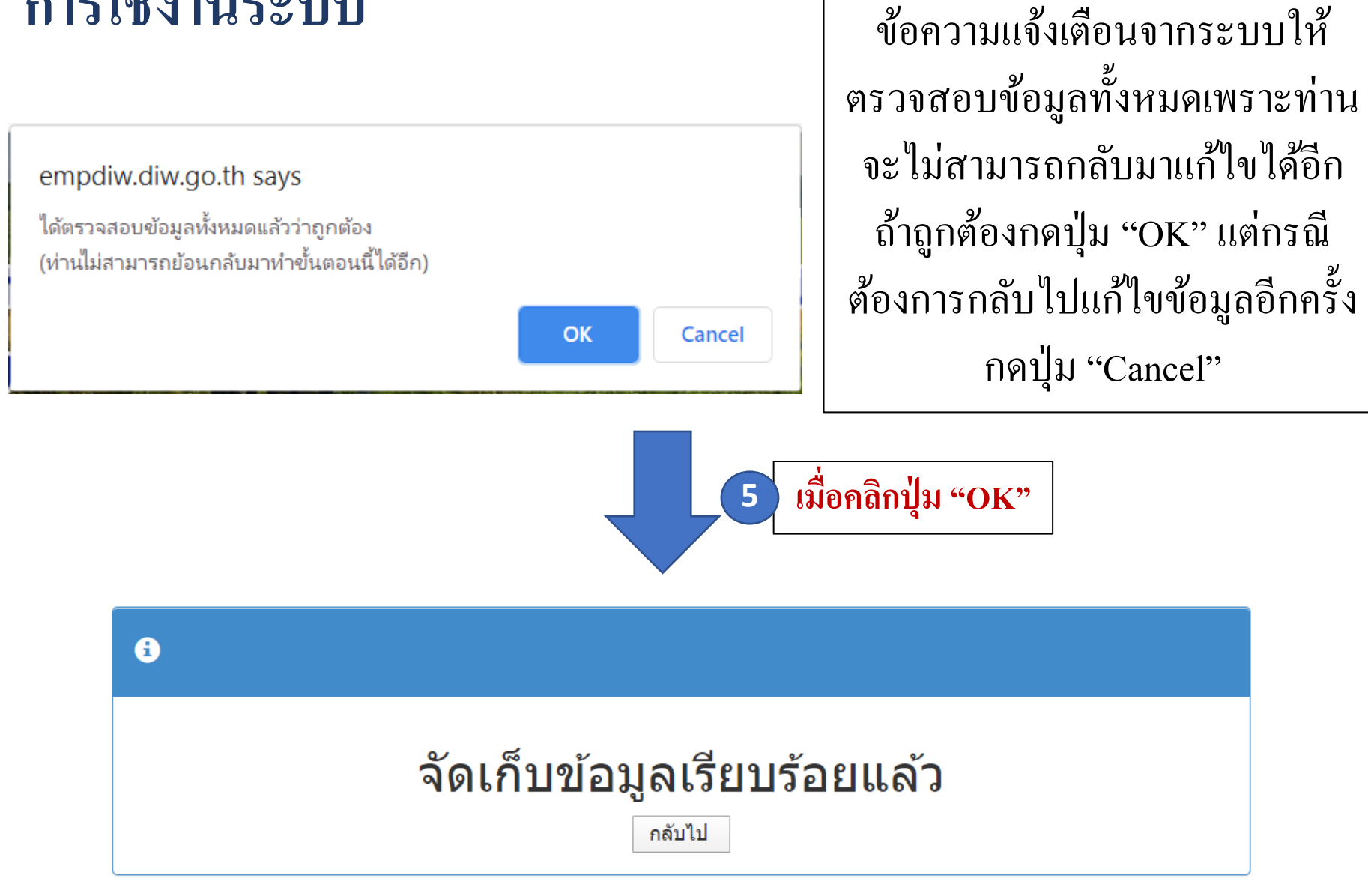

#### การใช้งานระบบ - การสืบค้นข้อมูลรายงาน

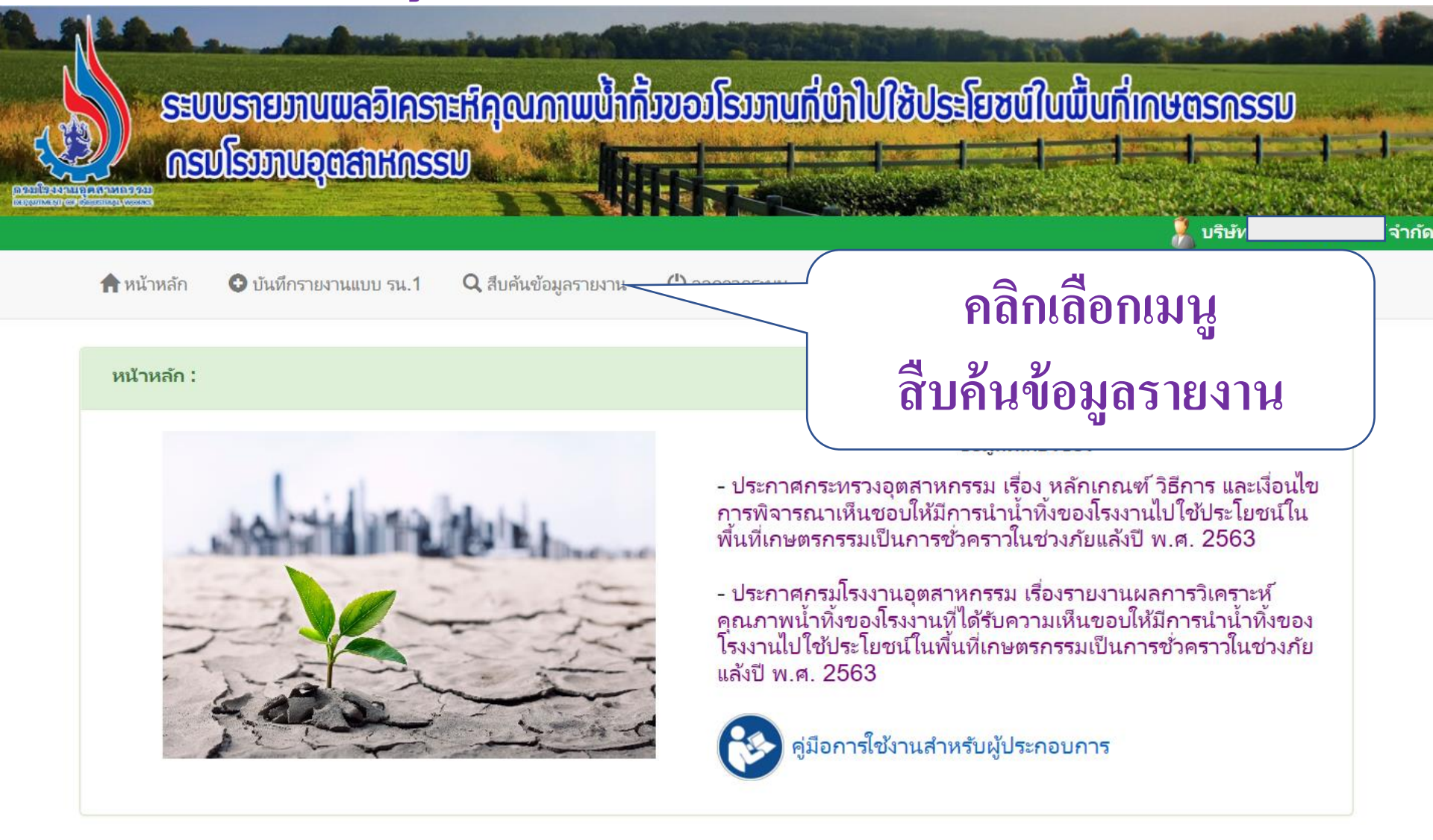

#### การใช้งานระบบ - การสืบค้นข้อมูลรายงาน

| B.S. Lane              | a manation             | Citate in the State         |                                                | and the second  |
|------------------------|------------------------|-----------------------------|------------------------------------------------|-----------------|
|                        | າມແຮງສາເສາແມ່ນຮູ້ສາມານ |                             | າວວັດວາດເຕັ້າເຕັ້າເປັນເພື່ອເຫັນເປັນເຫັນແລ້ວວາດ | -               |
|                        | C C                    | มษ์โสสมแตลแเลง              |                                                | 1 march         |
|                        | Shiemindaankuss        |                             |                                                |                 |
| inneren er dinneren er |                        |                             | 📕 🚺 บริษัท เบตเตอร์พลาสต์                      | โลโรร<br>้จำกัด |
| 角 หน้าหลัก             | 오 บันทึกรายงานแบบ รน.1 | <b>Q</b> สืบค้นข้อมูลรายงาน | 😃 ออกจากระบบ                                   |                 |

#### สืบดันรายงานแบบ รน.1 :

| รอบรายงานเดือน                 | <b>▼</b> 1                | 2563               |                 |    |               |                                           |            |
|--------------------------------|---------------------------|--------------------|-----------------|----|---------------|-------------------------------------------|------------|
| วันที่ส่งรายงาน                |                           | - 12               |                 |    |               | -                                         |            |
| แบบคำขอ                        | ິ น. <mark>1</mark> ິ น.2 |                    |                 |    |               |                                           |            |
| ปริมาณน้ำทิ้งที่อนุญาตออก      |                           | <mark>(ลบ.ม</mark> | ./วั <b>น</b> ) |    |               |                                           |            |
| ระยะเวลานำไปใช้ตั้งแต่วันที่   |                           | 12 -               |                 | 12 |               | ู้ พ. พ. พ. พ. พ. พ. พ. พ. พ. พ. พ. พ. พ. | ູ້         |
| <mark>จำนวนพื้นที่เกษตร</mark> |                           | (ไร่)              |                 |    | ทานหมายห      | เขเนทาวยนท                                | เขยมูด     |
| ชน <mark>ิดพ</mark> ืช         |                           |                    |                 |    | สามารถกำห     | านดาบงส่วนเช่                             | นระบ       |
| PH                             |                           | (mg/l)             | )               |    |               |                                           |            |
| BOD                            |                           | (mg/l)             | )               |    | เดือนที่ราย   | งาน วันทิส่งรา                            | เยงาน      |
| COD                            |                           | (mg/l)             | )               |    |               |                                           | <u>م</u> ا |
| SS                             |                           | (mg/l)             | )               |    | แบบคาขอหร     | เอคาพารามเตอ                              | รตาง ๆ     |
| TDS                            |                           | (mg/l)             | )               |    | จากบับกลป่า   | เผเสดงผลการ                               | สีบลับ"    |
| การแสดงผล :                    | 50 รายการ                 | ต่อหน้             | ้า เรียงจำ "    |    | ហារសសារពាររុស |                                           | 6 DI M     |

## ระบบแสดงรายการข้อมูลที่ค้นหาพบ

#### ข้อมูลรายงานแบบ รน.1

มีทั้งสิ้น 1 รายการ แสดงหน้าที่ 1 จากทั้งสิ้น 1 หน้า ดังต่อไปนี้

| ลำดับ | ปีที่<br>รายงาน | เดือน      | ทะเบียนโรงงาน                   | จังหวัด       | วันที่ส่ง<br>รายงาน | แบบ<br>คำขอ | ปริมาณน้ำทิ้ง<br>ที่อนุญาตออก<br>(ลบ.ม./วัน ) | ระยะเวลานำไปใช้        | จำนวน<br>พื้นที่<br>เกษตร<br>(ไร่) | ชนิด<br>พืช | РН | BOD | СОД | SS | TDS | ไฟล์ผล<br>วิเคราะห์<br>น้ำทิ้ง | วันที่<br>แก้ไข<br>ครั้ง<br>ล่าสุด |
|-------|-----------------|------------|---------------------------------|---------------|---------------------|-------------|-----------------------------------------------|------------------------|------------------------------------|-------------|----|-----|-----|----|-----|--------------------------------|------------------------------------|
| 1     | 2563            | กุมภาพันธ์ | 3-53(1)-40/32<br>10100004025322 | กรุงเทพมหานคร | 16 มี.ค.<br>63      | u.1         | 500                                           | 9 มี.ค. 63-13 มี.ค. 63 | 100                                | ข้าวโพด     | 20 | 30  | 40  | 50 | 60  |                                | 16<br>มี.ค.<br>63<br>10:18         |
|       |                 |            |                                 |               |                     |             | กลับไป                                        |                        |                                    |             |    |     |     |    |     |                                |                                    |

สามารถคลิกท์ไอคอนเพื่อดูรายละเอียด ไฟล์ผลวิเคราะห์น้ำทิ้งได้

#### การออกจากการใช้งานระบบ

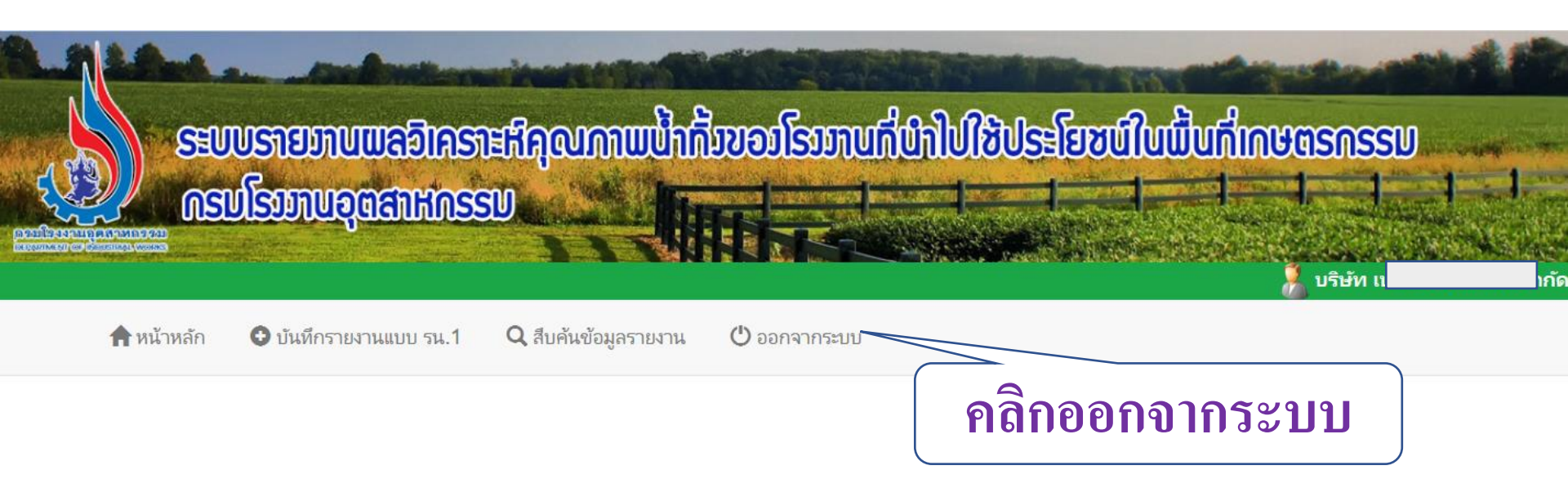